# Servicios en línea de la Caja de Ingeniería: [Instructivo]

# Índice

| Ingresar a los servicios en línea del sitio de la Caja de Ingeniería: | 2  |
|-----------------------------------------------------------------------|----|
| Salir de los servicios en línea:                                      | 5  |
| Realizar consultas y operaciones del Régimen Jubilatorio:             | 5  |
| Consultar Cuenta Corriente:                                           | 6  |
| Consultar aportes profesionales:                                      | 8  |
| Emitir Recibos:                                                       | 11 |
| Ingreso de Aportes Profesionales:                                     | 13 |
| Realizar consultas y operaciones del Régimen Asistencial:             | 18 |
| Consultar Cuenta Corriente:                                           | 19 |
| Emisión de recibos:                                                   | 20 |
| Emitir orden de prestación:                                           | 22 |

## Ingresar a los servicios en línea del sitio de la Caja de Ingeniería:

Con el navegador de Internet se debe ingresar al sitio de la caja: <u>www.cajaingenieria.org</u>, una vez allí aparece en la parte inferior de la barra lateral izquierda el acceso a los servicios en línea (on line) como se muestra en ilustración:

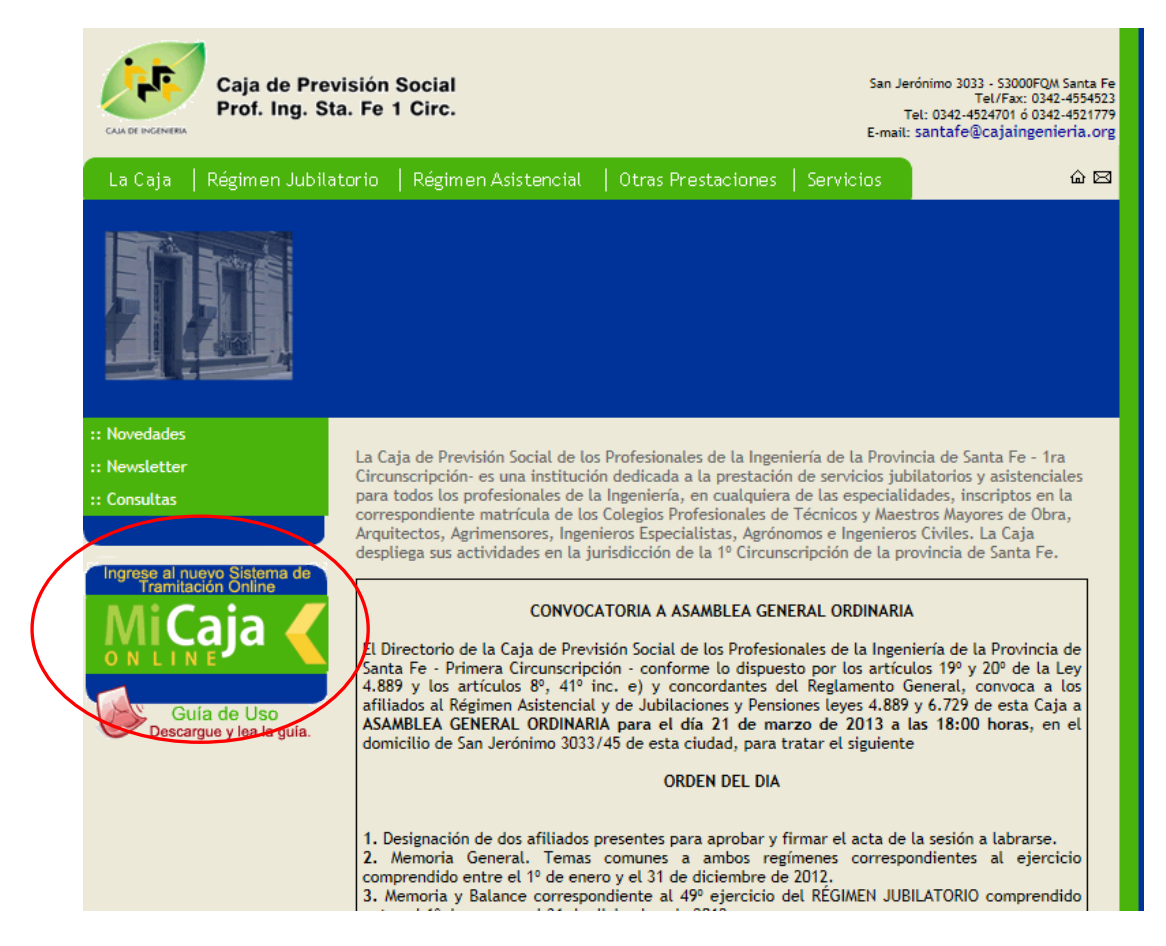

Ilustración 1

Luego de hacer clic sobre "Mi Caja on line", se le solicita que ingrese usuario y contraseña:

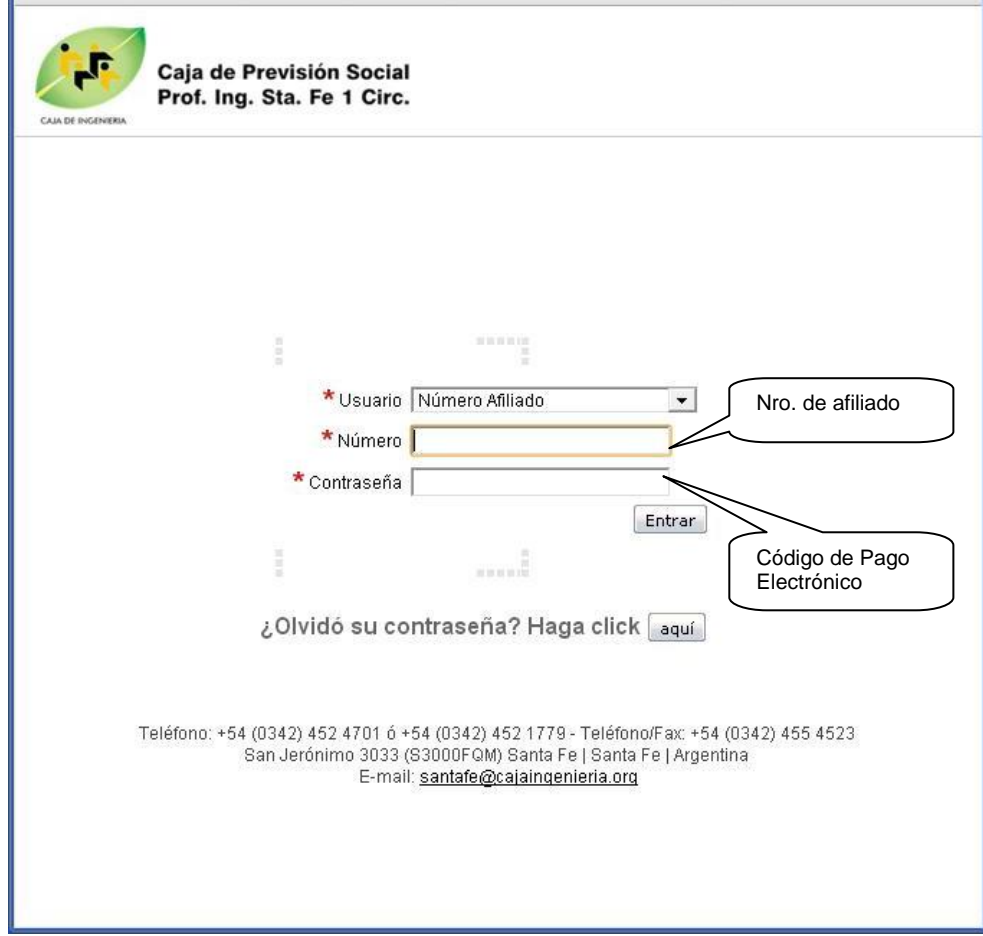

#### Ilustración 2

Los datos marcados con \* (asterisco rojo) son de carácter obligatorio lo que significa que no se pueden dejar vacíos.

Para el primer dato "Usuario", hay una lista desplegable con 3 opciones como se muestra en la siguiente figura:

| Ilustración 3               |   |
|-----------------------------|---|
| Número Afiliado             |   |
| Documento Nacional Identida | d |
| C.U.I.T.                    |   |
| Número Afiliado             | - |

Se debe elegir la opción Numero de afiliado haciendo un clic sobre la flecha hacia abajo o bien digitar las letras de la palabra deseada que incluye esta lista.

Una vez, elegida la opción Número de afiliado se debe ingresar el dato "Número": digite su número de afiliado a la Caja de Ingeniería.

Cuando se haya finalizado el ingreso de "Usuario" y "Número" solo resta completar el dato "Contraseña": se debe colocar el código de pago electrónico que figura en las boletas para el pago del régimen jubilatorio (color marrón) y/o asistencial (color verde) ya que es el mismo para ambos regimenes.

<u>Aclaración</u>: si se trata de un afiliado pasivo, debe tener presente que se ingresa número de afiliado y no el número de beneficiario (es el número de afiliado con dos dígitos más al final del mismo).

Concluida la carga de los datos, debe hacer clic en el botón Entrar.

Si por algún motivo hubiera algún error en los datos, se muestra el siguiente mensaje:

Credenciales de conexión no válidas La Contraseña Ingresada es Incorrecta

Reproduzca los pasos explicados con anterioridad en este instructivo y por último haga clic en el botón Entrar

Si se trata de la primera vez que, por ejemplo el afiliado Juan Pérez Nro: 9999, utiliza los servicios en línea, se le solicita que cambie su contraseña y se presenta una página similar a figura:

| Caja de Previsión Social<br>Prof. Ing. Sta. Fe 1 Circ. | Inicio PÉREZ, JUAN | Salir 🧯 |
|--------------------------------------------------------|--------------------|---------|
| Cambiar Contraseña                                     |                    |         |
| Usuario AFI 9999                                       |                    |         |
| Apellido PEREZ<br>Nombres JUAN                         |                    |         |
| * Contraseña                                           |                    |         |
| * Repetir Contraseña                                   |                    |         |
|                                                        | Aceptar            |         |

Ilustración 4

Introduzca la nueva contraseña en "Contraseña" y luego escríbala en "Repetir Contraseña", a continuación hacer clic en el botón Aceptar.

| Se informa el cambio                     | o realizado:                                       |                      |         |
|------------------------------------------|----------------------------------------------------|----------------------|---------|
| CAIA DE INGENIERIA<br>CAIA DE INGENIERIA | Previsión Social<br>g. Sta. Fe 1 Circ.             | Inicio 🕺 PÉREZ, JUAN | Salir 🖠 |
| Aportes Jubilatorios 🔷                   | Afiliado al RAM                                    |                      |         |
| Se cambio la cont                        | raseña                                             |                      |         |
|                                          | Consultas efectuadas<br>No se ha encontrado ningún | dato                 |         |

Ilustración 5

Además, por tratarse del primer ingreso a los servicios en línea, se lo notifica que no ha efectuado consultas con anterioridad.

En los sucesivos ingresos, se indica si hay consultas realizadas:

| CALL DE INGENIERIA | Caja de<br>Prof. Ing | Previsión Social<br>g. Sta. Fe 1 Circ. | Inicio I PÉREZ, JUAN                        | Salir 1 |
|--------------------|----------------------|----------------------------------------|---------------------------------------------|---------|
| Aportes Jubila     | atorios 👻            | Afiliado al RAM 💌                      |                                             |         |
|                    |                      |                                        |                                             |         |
|                    | Consulta             | as efectuadas con                      | n anterioridad                              |         |
|                    | Ir A Fech            | 2                                      |                                             |         |
| •                  | <b>)))</b> 16/03/    | /2013 11:55:53 Afiliado                | de la Caja: Nro.Afiliado 9999 - PÉREZ, JUAN |         |
|                    |                      |                                        |                                             |         |

| Ilustración ( | 6 |
|---------------|---|
|---------------|---|

## Salir de los servicios en línea:

Para salir de la página de los servicios en línea debe hacer clic sobre la palabra "Salir" situada en el extremo superior derecho:

|                | Caja de<br>Prof. In | Previsión Social<br>g. Sta. Fe 1 Circ. | Inicio I PÉREZ, JUAN I Salir I |
|----------------|---------------------|----------------------------------------|--------------------------------|
| Aportes Jubila | atorios 🝷           | Afiliado al RAM 👻                      |                                |
|                |                     |                                        | Ilustración 7                  |

## Realizar consultas y operaciones del Régimen Jubilatorio:

Pase el puntero del ratón (mouse) sobre la opción de menú Aportes Jubilatorios, se despliega el menú y a continuación haga clic sobre el ítem de la lista que se acaba de mostrar:

| Caja de Previsión Social<br>Prof. Ing. Sta. Fe 1 Circ. | Inicio PÉREZ, JUAN | i Salir i |
|--------------------------------------------------------|--------------------|-----------|
| Aportes Jubilatorios 🐇 Afiliado al RAM \min            |                    |           |
| Nro.Afiliado: 009999 - PÉREZ, JUAN                     |                    |           |
| Ilustració                                             | 8                  |           |

Ilustración 8

Inmediatamente, se visualiza:

- Títulos y sus correspondientes matrículas y los estados de re matriculación,
- categoría jubilatorias (total y promedio), los meses aportados y liquidados y,
- los botones que ofrecen las posibilidades de consultas y operaciones para este régimen

|                    |                           |                               |                     |               | Inicio PÉREZ, JUAN |  |
|--------------------|---------------------------|-------------------------------|---------------------|---------------|--------------------|--|
|                    | aja de Pro<br>rof. Ing. S | evisión Soci<br>Sta. Fe 1 Cir | al<br>c.            |               |                    |  |
| s Jubilato         | orios 👻 Af                | iliado al RAM 🔹               |                     |               |                    |  |
|                    |                           |                               |                     | Cancelar      |                    |  |
| Tipo               | Identi                    | ficación N/                   | ombre               |               |                    |  |
| Afiliado de l      | a Caja Nro.Af             | iliado :009999 No             | ombre: PÉR          | EZ, JUAN      |                    |  |
| Informa            | ción                      |                               |                     |               |                    |  |
| Meses<br>Aportados | Meses<br>Liquidados       | Total<br>Categoría            | Categorí<br>Promedi | a<br>o        |                    |  |
| 264                | 264                       | 991.752                       | 3.757               |               |                    |  |
| Titulo             |                           | Colegio                       | Matrícula           | Rematriculado |                    |  |
| TECNICO CO         | NSTRUCTOR                 | TECNICOS                      | 100757              | No            |                    |  |
|                    |                           | ESPECIALISTAS                 | 7873                | blo           |                    |  |

Si solo quiere consultar información sobre categorías, títulos y matrículas o ingresó involuntariamente puede salir de esta sección haciendo clic sobre el botón Cancelar o bien hacer clic sobre la palabra "Inicio" situada en el extremo superior derecho.

Desde esta misma sección –como se dijo más arriba en esta página- puede realizar las siguientes consultas:

- Consultar Cuenta Corriente
- Consultar Aportes Profesionales

O bien, las operaciones que a continuación se detallan:

- Emisión de Recibos
- Ingreso de Aportes Profesionales

En los párrafos subsiguientes se explican las 4 alternativas.

#### Consultar Cuenta Corriente:

Exhibe los períodos de aportes personales al Régimen Jubilatorio con:

- fechas de vencimiento y pago,
- el importe neto y el pagado (si correspondiera el saldo y la actualización),
- el estado ,
- la situación legal y
- la identificación del comprobante de pago.

Hacer clic sobre el botón Consultar Cuenta Corriente y aparece el detalle:

|                       |                  |                            |                 |                  |                              |                    |                  |                | Inicio I P    | ÉREZ, JUA  | N I:         |
|-----------------------|------------------|----------------------------|-----------------|------------------|------------------------------|--------------------|------------------|----------------|---------------|------------|--------------|
| Caja de<br>Prof. Ir   | e Prev<br>ng. St | visión :<br>a. Fe 1        | Social<br>Circ. |                  |                              |                    |                  |                |               |            |              |
| es Jubilatorios 🍷     | Plar             | n de Pa(                   | go 🔹 Préstam    | ios 🝷            |                              |                    |                  |                |               |            |              |
|                       |                  |                            |                 |                  |                              |                    |                  |                |               |            |              |
|                       |                  |                            |                 | C                | ancelar                      |                    |                  |                |               |            |              |
| Tipo I                | dentifi          | cación                     | Nombre          |                  |                              |                    |                  |                |               |            |              |
| Afiliado de la Caja N | ro.Afilia        | ado : 0099                 | 99 Nombre: PÉRI | EZ, JUAN         |                              |                    |                  |                |               |            |              |
| Actualizado           | Аро.             | \$472<br>Cuota             | .96 Nominal     | \$4<br>Estado    | 72.58  <br>Legal             | Punitorios<br>Neto | Pagado           | \$0.3<br>Saldo | Actualizado   | Cancelado  | Comproba     |
| Nro.Afiliado:008633   | APE              | 2013-<br>02                | 15/03/2013      | Impago           | No<br>Juicio                 | \$472.58           | \$0.00           | \$472.58       | \$472.96      | -          | -            |
| Nro.Afiliado:008633   | APE              | 2013-<br>01                | 15/02/2013      | Pago             | No<br>Juicio                 | \$472.58           | \$472.58         | \$0.00         | \$0.00        | 15/02/2013 | REC000010088 |
| Nro.Afiliado:008633   | APE              | 2012-<br>12                | 15/01/2013      | Pago             | No<br>Juicio                 | \$472.58           | \$472.58         | \$0.00         | \$0.00        | 17/01/2013 | REC000000101 |
| Neo 8 filiado: 000022 |                  |                            |                 | Dama             | ble                          |                    | #202.20          | \$0.00         | \$0.00        |            |              |
| Nru.Aniiadu.uuoob33   | APE              | 2012-<br>11                | 17/12/2012      | Pago             | Juicio                       | \$393.38           | <b>\$</b> 383.30 | +0.00          | <b>\$0.00</b> | 28/12/2012 | REC000000091 |
| Nro.Afiliado:008633   | APE<br>APE       | 2012-<br>11<br>2012-<br>10 | 17/12/2012      | Pago<br>Convenio | No<br>Juicio<br>No<br>Juicio | \$393.38           | \$0.00           | \$0.00         | \$0.00        | 07/03/2013 | REC000000091 |

Ilustración 10

Si se quiere restringir la información que se muestra y ver únicamente los periodos impagos debe seleccionar "Si "de la lista desplegable:

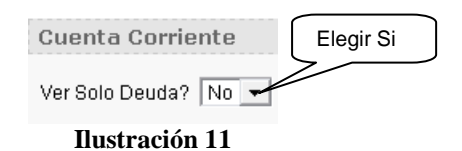

Luego de haber elegido "Si", solo se visualizan los periodos (identificados con el nombre de columna "Cuota") impagos.

| Cuenta Corri                                                   | ente                 |                             |                                    |                         |                              |                         |                         |                          |                         |                       |                         |
|----------------------------------------------------------------|----------------------|-----------------------------|------------------------------------|-------------------------|------------------------------|-------------------------|-------------------------|--------------------------|-------------------------|-----------------------|-------------------------|
| Ver Solo Deuda? 🛛 💌 Ver Otras Deudas? (ej. Planes de Pago) 🛛 💌 |                      |                             |                                    |                         |                              |                         |                         |                          |                         |                       |                         |
| Actualizado \$472.96 Nominal \$472.58 Punitorios \$0.38        |                      |                             |                                    |                         |                              |                         |                         |                          |                         |                       |                         |
|                                                                |                      |                             |                                    |                         |                              |                         |                         |                          |                         |                       |                         |
| <u>Identificación</u>                                          | <u>Apo.</u>          | <u>Cuota</u>                | Vencimiento                        | <u>Estado</u>           | <u>Legal</u>                 | <u>Neto</u>             | <u>Pagado</u>           | <u>Saldo</u>             | <u>Actualizado</u>      | <u>Cancelado</u>      | <u>Comprobante</u>      |
| Identificación<br>Nro.Afiliado:00863                           | <u>Apo.</u><br>3 APE | <u>Cuota</u><br>2013-<br>02 | <u>Vencimiento</u> ▼<br>15/03/2013 | <u>Estado</u><br>Impago | <u>Legal</u><br>No<br>Juicio | <u>Neto</u><br>\$472.58 | <u>Pagado</u><br>\$0.00 | <u>Saldo</u><br>\$472.58 | Actualizado<br>\$472.96 | <u>Cancelado</u><br>- | <u>Comprobante</u><br>- |

Si nuevamente se quiere ver la totalidad de los periodos se elige "No" y aparecen todos los periodos.

Existe la posibilidad de consultar otros tipos de conceptos: planes de pago (convenios de pagos) y préstamos. Para lo cual se debe proceder de manera similar al caso de deuda de aportes personales solo que se debe elegir "Si" de la lista desplegable:

|                         |             |                |                    |               |              |             |               |              | Elegir S           | i                |                    |
|-------------------------|-------------|----------------|--------------------|---------------|--------------|-------------|---------------|--------------|--------------------|------------------|--------------------|
|                         |             |                | Ver Ot             | ras Deud      | as? (ej.     | Planes o    | le Pago)      | No 🖌         |                    |                  |                    |
|                         |             |                |                    |               | Ilustr       | ación 1     | .3            |              |                    |                  |                    |
| Cuenta Corrie           | ente        |                |                    |               |              |             |               |              |                    |                  |                    |
| Ver Solo Deuda?         | Si          | Ver Otras      | s Deudas? (ej. l   | Planes de     | e Pago)      | Si 🔻        |               |              |                    |                  |                    |
| Actualizado             |             | \$14,809.94    | 4 Nominal          | \$14,8        | 306.61 F     | Punitorios  | ;             | \$3.3        | 33                 |                  |                    |
| <u>ldentificación</u>   | <u>Apo.</u> | <u>Cuota</u> 🔻 | <u>Vencimiento</u> | <u>Estado</u> | <u>Legal</u> | <u>Neto</u> | <u>Pagado</u> | <u>Saldo</u> | <u>Actualizado</u> | <u>Cancelado</u> | <u>Comprobante</u> |
| Plan de<br>Pago:0045172 | PPG         | 9              | 08/11/2013         | Impago        | No<br>Juicio | \$234.98    | \$0.00        | \$234.98     | \$234.98           | -                | -                  |
| Plan de<br>Pago:0045172 | PPG         | 8              | 08/10/2013         | Impago        | No<br>Juicio | \$234.98    | \$0.00        | \$234.98     | \$234.98           | -                | -                  |
| Plan de<br>Pago:0045172 | PPG         | 7              | 09/09/2013         | Impago        | No<br>Juicio | \$234.98    | \$0.00        | \$234.98     | \$234.98           | -                | -                  |
| Plan de<br>Pago:0045172 | PPG         | 6              | 08/08/2013         | Impago        | No<br>Juicio | \$234.98    | \$0.00        | \$234.98     | \$234.98           | -                | -                  |
| Plan de Pag             | 30 T        |                |                    |               | Ilustr       | ación 1     | 4             |              |                    |                  |                    |

Se pueden hacer distintas combinaciones entre los valores que se eligen en ambas listas desplegables de acuerdo a lo que se precise consultar.

La columna por la cual se ordenan la información es la que tiene una flecha descendente en el encabezado:

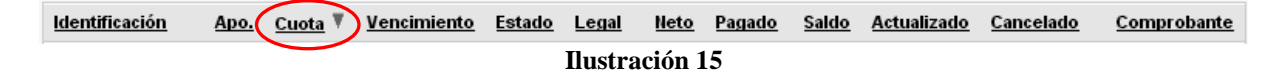

Es muy sencillo cambiar el ordenamiento de la información: se tiene que hacer un clic sobre el nombre de columna por la que se desea ordenar. En el ejemplo de la ilustración 14 está ordenada en forma descendente por cuota.

Además, si por ejemplo, los datos se muestran en orden descendente y es necesario ordenarlos en el sentido inverso (ascendente) se vuelve a hacer clic sobre la misma columna y automáticamente cambia.

La columna Apo toma diferente valores según la información que se muestra:

- APE: para los Aportes Personales del Régimen Jubilatorio,
- PPG: planes de pago (o convenios de pago) y,
- PRP: préstamos personales en pesos

Estos dos últimos aparecen siempre y cuando el afiliado tenga planes de pagos y/o préstamos.

#### Consultar aportes profesionales:

A partir de esta opción se pueden consultar el historial completo de los aportes profesionales y elaborar informes, al hacer clic sobre el botón Consultar Aportes Profesionales se muestra una página parecida a:

| 1        | 1                             |                            |                     |                  |                |               |                                     |                   | Inicia                     | PÉREZ,        | JUAN       |    |
|----------|-------------------------------|----------------------------|---------------------|------------------|----------------|---------------|-------------------------------------|-------------------|----------------------------|---------------|------------|----|
|          | Caja de Prev<br>Prof. Ing. St | risión Soci<br>a. Fe 1 Cir | al<br>c.<br>Plan de | Pann             |                |               |                                     |                   |                            |               |            |    |
|          |                               |                            |                     | Cancelar         | 1              |               |                                     |                   |                            |               |            |    |
| Tipo     | Identific                     | ación N                    | ombre               |                  |                |               |                                     |                   |                            |               |            |    |
| Afiliado | de la Caja Nro.Afilia         | do : 009999 N              | ombre: PÉRE         | Z, JUAN          |                |               |                                     |                   |                            |               |            |    |
| Anor     | es Profesional                | 85                         |                     |                  |                |               |                                     |                   |                            |               |            |    |
| whou     | es Profesional                | 63                         |                     |                  |                |               |                                     |                   |                            |               |            |    |
| 2        |                               |                            | Filas 5             | ▼ Ir             | \$ <b>₽</b> ↓  |               |                                     |                   |                            |               |            |    |
|          | Identificación                | Fecha 🔻                    | <u>Nº Boleta</u>    | <u>Matricula</u> | <u>Colegio</u> | <u>Título</u> | <u>Comitente</u>                    | <u>Expediente</u> | <u>Total</u><br>Honorarios | <u>Estado</u> | <u>Año</u> | Me |
|          | 224590                        | 17/10/2012                 | 2093689             | 009999           | Colegio X      | Título X      | COMITENTE NN                        | 00000764615       | 6,590.58                   | Emitida       | -          | -  |
|          | 223314                        | 17/10/2012                 | 2093689             | -                | -              | -             | COMITENTE NN                        | 00000764615       | 6,600.29                   | Pago          | 2012       | 10 |
|          | 224644                        | 04/10/2012                 | 2093542             | 009999           | Colegio X      | Título X      | COMITENTE NN                        | 00000764512       | 6,122.47                   | Emitida       | 2          | 2  |
|          | 223097                        | 04/10/2012                 | 2093542             | -                | -              | -             | COMITENTE NN                        | 00000764512       | 6,123.00                   | Pago          | 2012       | 10 |
|          |                               |                            |                     |                  |                | 2             | CONV.PAGO<br>APORT.4889-<br>PREST.N | 2                 | 10.438.58                  | Pago          | 2012       | 8  |

Ilustración 16

En caso de no haber aportes profesionales para consultar:

| de Previsión S<br>. Ing. Sta. Fe 1 | Social<br>Circ.                                                                                               | gillido g PEREZ, JUAN                                                                                        | : 3                                                                                                    |
|------------------------------------|----------------------------------------------------------------------------------------------------|----------------------------------------------------------------------------------------------------|----------------------------------------------------------------------------------------------------|
| s 👻 Afiliado al R                  |                                                                                                    |                                                                                                    |                                                                                                    |
|                                    | Capce                                                                                                    | alar                                                                                                    |                                                                                                    |
| Identificación                     | Nombre                                                                                                    |                                                                                                    |                                                                                                    |
| ja Nro.Afiliado:0099               | 99 Nombre : PÉREZ, JUAN                                                                                       |                                                                                                    |                                                                                                    |
| ofesionales                        |                                                                                                    |                                                                                                    |                                                                                                    |
|                                    | Files 15                                                                                                    |                                                                                                    |                                                                                                    |
|                                    | riida 10 🔹                                                                                                    |                                                                                                    |                                                                                                    |
|                                    | a de Previsión :<br>Ing. Sta. Fe 1<br>Afiliado al R<br>Identificación<br>ia Nro.Afiliado :0099<br>ifesionales | Afiliado al RAM Cance<br>Identificación Nombre<br>a Nro.Afiliado :009999 Nombre : PÉREZ, JUAN<br>Ifesionales | Afiliado al RAM Cancelar<br>Identificación Nombre<br>ia Nro.Afiliado :009999 Nombre : PÉREZ, JUAN<br>Ifesionales<br>Filas 15 V Ir Cancelar |

Ilustración 17

Barra de Búsqueda:

A continuación se expone cómo se utilizan los distintos elementos que esta opción brinda. Se agrega una barra con distintas herramientas para utilizar variados filtros y crear informes interactivos:

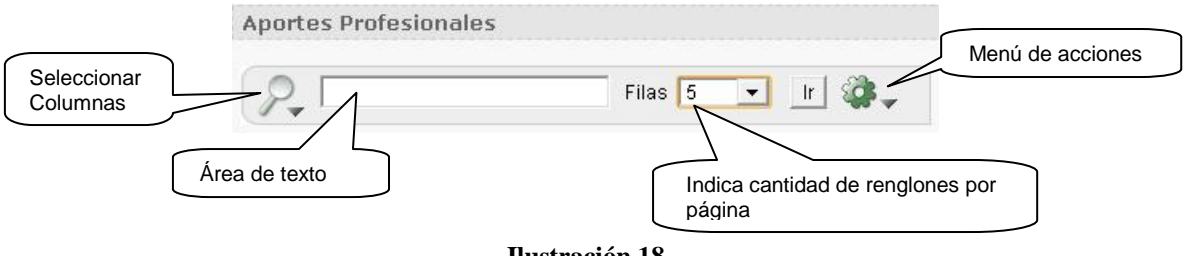

Ilustración 18

Al hacer clic sobre la lupa, se abre una lista que permite elegir como se quiere filtrar la información.

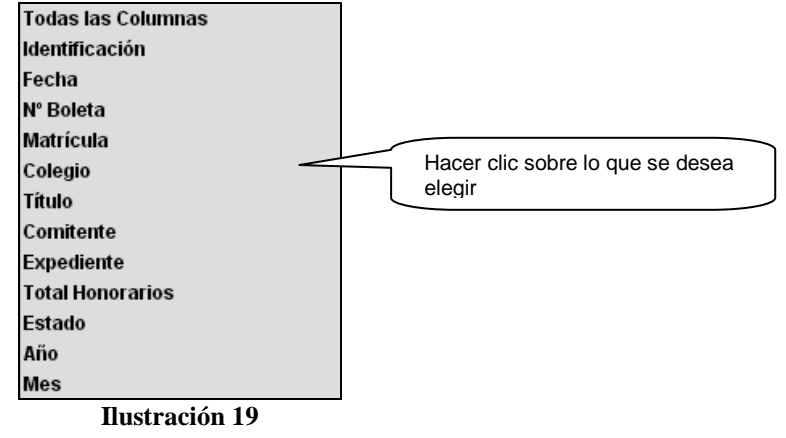

Si por ejemplo, solo se quiere consultar todos los aportes cuyo Estado es "Impago": hacer clic sobre el ítem de la lista "Estado" y completar el campo adyacente a la lupa con la palabra Impago como se muestra en la figura:

| Aportes Profesionales |                    |  |  |  |  |  |
|-----------------------|--------------------|--|--|--|--|--|
| Restado Impago        | Filas Todo 💌 🛛 🙀 🗸 |  |  |  |  |  |
| Ilustración 20        |                    |  |  |  |  |  |

Luego presionar la tecla intro (enter) o hacer clic sobre el botón

Automáticamente se agrega información debajo de la barra que indica lo seleccionado y se muestra la información que satisface el criterio de filtrado.

| Aportes Profesionales        |                       |
|------------------------------|-----------------------|
| P. [                         | Filas Todo 💌 🛛 Ir 🔯 🗸 |
| 😑 🍸 Estado contiene 'Impago' |                       |

Ilustración 21

Del mismo modo, se pueden agregar más filtros. Para eliminar un filtro hacer clic sobre la imagen del embudo con una cruz roja.

#### **Emitir Recibos:**

Permite generar una boleta para pago de aportes personales.

Para ejecutar esta opción se debe hacer clic sobre el botón Emisión de Recibos La apariencia de la página es similar a:

| Caja de Pre<br>Prof. Ing. S  | evisión Socia<br>ita. Fe 1 Circ | al<br>2.                      |                  | Inicio I     | PEREZ       | , JUAN                                       | i si               |
|------------------------------|---------------------------------|-------------------------------|------------------|--------------|-------------|----------------------------------------------|--------------------|
| portes Jubilatorios 🔹 Pla    | in de Pago 🍷                    | Préstamos 🝷                   |                  |              |             |                                              |                    |
| Tipo Identif                 | icación No                      | mbre                          | Cancel           | ar           | Selecc      | iona todo:<br>os adeuda<br>Desmai<br>periodo | s los<br>ados      |
| Afiliado de la Caja Nro.Afil | iado : 009999 No                | mbre :PÉREZ, JU.              | AN               |              | $\bigvee$   | $\neg$                                       |                    |
| Cuenta Corriente             |                                 |                               |                  |              | li v        | E                                            | nitir Recibo       |
| Ver Otras<br>Actualizado     | Deudas? (ej. Pl<br>\$472.76 Nom | lanes de Pago)  <br>iinal   § | No ▼<br>472.58 P | unitorios    | 3           | \$0                                          | .18                |
| Sel. Identificación          | Apo. Cuota                      | Vencimiento                   | <u>Estado</u>    | <u>Legal</u> | <u>Neto</u> | <u>Saldo</u>                                 | <u>Actualizado</u> |
| Vro.Afiliado:008633          | APE 2013-<br>02                 | 15/03/2013                    | Impago           | No<br>Juicio | \$472.58    | \$472.58                                     | \$472.76           |
| Aportes<br>Apo. Descripción  |                                 |                               |                  |              |             |                                              |                    |
| APE Aporte Personal          |                                 |                               |                  |              |             |                                              |                    |

Se puede seleccionar todos los periodos si se hace clic sobre el botón 😂 o bien si se hace clic sobre la casilla de verificación (check box) de cada renglón.

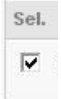

Cuando están todas las cuotas o periodos elegidos, es necesario indicar la fecha de vencimiento de la boleta, para lo cual hay que hacer clic sobre el botón el botón que abre un calendario semejante a:

|        | М   | arzo |     | T   | 2   | 013 | •   |  |
|--------|-----|------|-----|-----|-----|-----|-----|--|
|        | Lun | Mar  | Mié | Jue | Vie | Sáb | Dom |  |
|        |     |      |     |     | 1   | 2   | 3   |  |
|        | 4   | 5    | 6   | 7   | 8   | 9   | 10  |  |
|        | 11  | 12   | 13  | 14  | 15  | 16  |     |  |
|        | 18  | 19   | 20  | 21  | 22  | 23  | 24  |  |
|        | 25  | 26   | 27  | 28  | 29  | 30  | 31  |  |
| Cerrar |     |      |     |     |     |     |     |  |

O bien, escribir la fecha en el cuadro de texto:

\*Vencimiento 16/03/2013

Solo resta emitir el recibo, lo que se logra al hacer clic sobre el botón "Emitir Recibo":

| Cuenta            | a Corriente                                                                                                    |                                                                                                    |                                             |                                                                           | Emitir Recibo                  |
|-------------------|----------------------------------------------------------------------------------------------------|----------------------------------------------------------------------------------------------------|---------------------------------------------|---------------------------------------------------------------------------|--------------------------------|
|                   | Caja de Previsión Social<br>Prof. Ing. Sta. Fe 1 Circ.                                                                                                    |                                                                                                    |                                             | Inicio I PÉREZ, JUA                                                       | AN                             |
| tes Jub<br>Se gen | ilatorios 👻 Plan de Pago 👻 🔤<br>ero el recibo 146910                                                                                                    | Préstamos 👻                                                                                                    | <b>.</b>                                    |                                                                           |                                |
| Desc              | argar / Imprimir                                                                                                    |                                                                                                    |                                             |                                                                           | Continu                        |
|                   | Para el Afiliado<br>Caja de Previsión Social de los Pro<br>Ina. Circunscripció<br>San Jerósimo 3033 (3000) Santa Fara<br>E-mait santale gicajángenieria.o | f. de la Ing. de la Provinci<br>n - Leyes 4889 y 6729<br>UFax (0342) 4554523 - Tel. (<br>g - Silio web: www.cajaingen | a de Santa Fe<br>1342) 4524701<br>ieria.org | Emisión de Cuenta Corrie<br>No. Boleta: 0000-0014691<br>Fecha: 16/03/2013 | Hoja 1 de 1<br>nte<br>0        |
|                   | Observaciones:                                                                                                    | CONVEO<br>ARGENTINO<br>3000<br>SANTA FE                                                                               | Pranqueo a Pagar<br>Cuenta Nº 11857         | PÉREZ, JUAN<br>Nro.Afiliado : 009999<br>SAN JERÓNIMO 3033<br>FE-BANTAFE   | - (3000) SANTA                 |
|                   | Numero Apt Cuota Concepto<br>O08633 AFE 2013-02 Aporte Personal<br>O08633 AFE 2013-02 Seguro de Vida                                                      | Cat: Nominal J<br>3 436.58<br>36.00                                                                                   | uctualis Pu<br>0.00<br>0.00                 | nitorio Descuento<br>0.17 0.00<br>0.01 0.00                               | Importa<br>\$436,75<br>\$36,01 |
|                   |                                                                                                    |                                                                                                    |                                             |                                                                           |                                |
|                   |                                                                                                    |                                                                                                    |                                             |                                                                           |                                |

Para imprimir se puede hacer clic con botón derecho del ratón (mouse), aparece un menú contextual y se debe elegir la opción Imprimir... o bien hacer clic sobre el botón de la barra de herramientas que está situada generalmente en la parte inferior de la página:

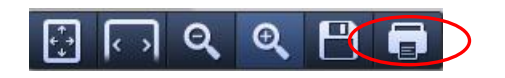

Una vez impreso el recibo hacer clic sobre el botón Continuar para regresar a la página anterior

En caso de no tener ningún periodo para abonar se informa con un mensaje:

| Caja de Previsión Social<br>Prof. Ing. Sta. Fe 1 Circ.  | ∯Inicio ∯PÉREZ, JUAN  | Salir |
|---------------------------------------------------------|-----------------------|-------|
| Aportes Jubilatorios 🍨 🛛 Afiliado al RAM 👻              |                       |       |
|                                                         |                       |       |
|                                                         | Cancelar              |       |
| Tipo Identificación Nombre                              |                       |       |
| Afiliado de la Caja Nro.Afiliado : 009999 Nombre : PÉRE | EZ, JUAN              |       |
| Cuenta Corriente                                        |                       |       |
| Ver Otras Deudas? (ej. Planes de Pago) 🛛 💌              |                       |       |
|                                                         |                       |       |
| Salvo error u omisión, el Afiliado de la Caj            | ja no registra deuda. |       |
|                                                         |                       |       |

## Ingreso de Aportes Profesionales:

Desde esta opción se genera la boleta de aportes profesionales a la caja de Ingeniería. Hay tres secciones que deben ser completadas: Aporte Profesional, Datos del Comitente y Datos de la obra.

Para ingresar a la página de carga de aportes, se debe hacer clic sobre el botón Ingreso de Aportes Profesionales

Se visualiza una página similar a:

| Aporte Pr                                               | ofesional        |             |                     |      |        |
|---------------------------------------------------------|------------------|-------------|---------------------|------|--------|
| * Título 🛛 A                                            | NALISTA UNIV. DE | SISTEMAS (N | lo Rematriculado) 🔤 | •    |        |
| Matrícula 1.                                            | 0898             |             |                     |      |        |
| Colegio E                                               | SPECIALISTAS     |             |                     |      |        |
|                                                         |                  |             |                     |      | ,      |
| Datos del                                               | Comitente        |             |                     |      |        |
| * Comitente                                             |                  |             |                     |      |        |
| Domicilio                                               |                  |             |                     |      |        |
| Provincia                                               | Santa Fe         | •           |                     |      |        |
| C.P.                                                    | 3000             |             | Localidad SANT      | AFE  | Ξ      |
| Calle                                                   |                  |             | Número              | Piso | Depto. |
| Datos de<br>Expediente<br><i>Ubicación</i><br>Provincia | la Obra          | <b>•</b>    |                     |      |        |
| C.P.                                                    | 3000             |             | Localidad SANT/     | 4 FE |        |
| Calle                                                   |                  |             | Número              | Piso | Depto. |
| * Tarea<br>Profesional<br>* Total<br>Honorarios         |                  |             |                     |      |        |
|                                                         |                  |             |                     |      |        |
| Cance                                                   | lar              | Contin      | uar                 |      |        |
|                                                         |                  |             |                     |      |        |

Si el profesional posee más de un título, se debe elegir con cual de los títulos quiere hacer la boleta de aporte. Los títulos están cargados de manera automática y solo hay que seleccionarlo una vez que se desplegó la lista -por alguna de las maneras que se explican al principio del instructivo. La matricula y el colegio se muestra automáticamente en función del título que se elige. No se debe escribir nada en estos cuadros de texto.

Luego hay que completar información sobre el comitente. El primer dato y de carácter obligatorio (recordar que está marcado con \*) que hay que introducir es el nombre si se trata de una persona física o la razón social si se trata de una persona jurídica.

Posteriormente hay que ingresar el domicilio:

- la "Provincia" hay que elegirla de la lista desplegable.
- El código postal se puede escribir directamente o buscarlo si se desconoce. Si se decide buscar hay que hacer clic sobre el botón i situado al lado del cuadro de texto del código postal. Se visualiza una página similar a:

| 2000 CAP. BERMUDEZ                                                                               | uscar Cerrar      |
|--------------------------------------------------------------------------------------------------|-------------------|
| 2000 ROSARIO                                                                                     | Ejecuta búsquedas |
| 2105 ORANGA<br>2117 ALCORTA<br>2121 PEREZ<br>2123 PUJATO<br>2124 GOBERNADOR GALVEZ               |                   |
| 2126 PUEBLO ESTHER<br>2128 ARROYO SECO<br>2132 FUNES<br>2134 ROLDAN                              | ara elegir        |
| 2142 SALTO GRANDE<br>2144 TOTORAS<br>2146 SAN GENARO<br>2147 SAN JENARO NORTE                    |                   |
| 2148 CENTENO<br>2152 GRANADERO BAIGORRIA<br>2154 CAPITAN BERMUDEZ<br>2170 CASILDA<br>2179 BOMBAL |                   |
| Row(s) 1 - 20 Pasa a páginas sigu                                                                | ientes            |
| Siguientes >                                                                                     |                   |

En el cuadro de texto se puede escribir el nombre de la localidad, el código postal o parte de ambos con el uso del carácter comodín % (reemplaza a varias letras o números) y luego hacer clic en el botón buscar.

Por ejemplo, para buscar San Jenaro Norte -entre otras posibilidades- es posible ingresar:

| 214%                                                                                          | Buscar Cerrar |
|-----------------------------------------------------------------------------------------------|---------------|
| 2142 SALTO GRANDE<br>2144 TOTORAS<br>2146 SAN GENARO<br>2147 SAN JENARO NORTE<br>2148 CENTENO |               |
| Row(s)1-5                                                                                     |               |

2147% y luego clic en buscar

#### %San Jenaro% y después clic en buscar:

| %San Jenaro%          | Buscar | Cerrar |
|-----------------------|--------|--------|
| 2147 SAN JENARO NORTE |        |        |

Una vez que se encuentra la localidad buscada hacer clic sobre el resultado e inmediatamente se regresa a la página anterior con los datos de la localidad completos.

- La localidad se puede proceder de la misma manera que para el código postal como se explica en el ítem anterior.
- Calle, se debe ingresar el nombre y seguidamente número y, si correspondiera Piso y Departamento.

Para la sección de los datos de la obra: <u>Número de expediente</u>:si se conoce se puede cargar <u>Ubicación</u>: emplear el mismo modo que para cargar el domicilio del comitente. <u>Tarea profesional</u>: se debe ingresar obligatoriamente la descripción de la misma. Por ejemplo, Proyecto y Conducción Técnica.

<u>Total honorarios</u>: al igual que la tarea profesional es de carácter inevitable y es el monto total de la tarea profesional. El porcentaje de aporte se calculará automáticamente.

| Cuando están todos los datos cargados hacer clic sobre el botón Continuar | , luego de |
|---------------------------------------------------------------------------|------------|
| unos instantes se muestra el cálculo del porcentaje del aporte:           |            |

| Conceptos             |               |         |                       |  |  |  |  |  |
|-----------------------|---------------|---------|-----------------------|--|--|--|--|--|
| Concepto              | Porcentaje    | Importe |                       |  |  |  |  |  |
| Adicional Obra Social | 4.00          | 40.00   |                       |  |  |  |  |  |
| Aporte del Comitente  | 5.00          | 50.00   |                       |  |  |  |  |  |
| Ley 6729 Art.4 Inc.d  | 3.00          | 30.00   |                       |  |  |  |  |  |
| Ley 6729 Art.5 Inc.c  | 5.00          | 50.00   |                       |  |  |  |  |  |
| Total                 | 17.00         | 170.00  | Elegir el vencimiento |  |  |  |  |  |
| *Vencimiento 18       | /03/2013 (1 d | lías) 🔻 |                       |  |  |  |  |  |
| Cancelar Confirmar    |               |         |                       |  |  |  |  |  |
|                       |               |         |                       |  |  |  |  |  |

Si está todo correcto hacer clic en el botón **Confirmar** para generar la boleta de aportes.

De la misma manera que se visualizan las boletas para el pago de aportes personales se ven las boletas de aportes profesionales.

| Caja de P<br>Prof. Ing.                                                         | revisión Social<br>Sta. Fe 1 Circ.                                                                                                    | Inicio PÉREZ, JUAN                                                                            | i Salir i |
|---------------------------------------------------------------------------------|----------------------------------------------------------------------------------------------------|-----------------------------------------------------------------------------------------------|-----------|
| Aportes Jubilatorios                                                            | Afiliado al RAM 🔸                                                                                                    |                                                                                               |           |
| Se genero el aporte                                                             | profesional 232118                                                                                                    |                                                                                               |           |
| Descargar / Imp                                                                 | rimir                                                                                                    |                                                                                               | Continuar |
|                                                                                 | CAJA DE INGENIERIA<br>CAJA DE PREVISION SOCIAL DE LOS PROFESIONA<br>DE LA INGENIERIA DE LA PROVINCIA DE SANTAF<br>1º CICUNSCR/EPCION LEVES 4889 V§729<br>SAN JERONIMO 3033 - TEL(0342)452-4701 - 3000 SANT. | Boleta de Aporte Profesional<br>232118<br>E Fecha: 17/03/2013<br>AFE No.Boleta: 0000-00146913 |           |
| Datos del<br>Reg. Jub. I<br>Apellido y<br>Titulo:<br>Localidad:<br>Datos del    | Profesional<br>Nro.: 9999<br>Nombre: PEREZ, JUAN<br>ANALISTA UNIV. DE SISTEMAS<br>SANTA FE<br>Comitente                                                                                                    | Mat.Nro.: 1.0898<br>C.P.: 3000                                                                |           |
| Apellido y l<br>Domicilio:<br>Localidad:<br>Provincia:                          | Nombre: COMITENTE NN<br>SAN JERÔNIMO 3033<br>SANTA FE<br>SANTA FE                                                                                                    | C.P.: 3000                                                                                    |           |
| Datos de l<br>Nro. de Ex<br>Ubicación<br>Localidad:<br>Tares Prof<br>Total Hono | ia Obra<br>pedientes: 19507<br>de la Obra: SAN JERÓNIMO 3033<br>SANTA FE<br>esional: PROYECTO Y CONDUCCIÓN TÉ<br>vrarios para Determinar Aportes:                                                           | C.P.: 3000<br>CNICA<br>\$1.000,00                                                             |           |
| Adicional C<br>Aporte del<br>Ley 6729 /<br>Total a deg                          | Dbra Social (4% s/hon.total)<br>Comitente (5% s/hon.total)<br>Nt-4 Inc.d (3% s/hon.total)<br>Nt-5 Inc.c (5% s/hon.total)<br>bositar (17% s/hon.total)                                                       | \$40,00<br>\$50,00<br>\$30,00<br>\$50,00<br>\$170,00                                          |           |
| 150046001                                                                       | 4691033077000170003077000170006                                                                                                    | Fecha Vto: 18/03/2013<br>Banco Provincia de Santa Fe<br>Cuenta 4209/08                        |           |
|                                                                                 | CAJA DE INGENIERIA<br>CAJA DE PREVISION SOCIAL DE LOS PROFESIONAI<br>DE LA INGENIERIA DE LA PROVINCIA DE SANTA F                                                                                            | Boleta de Aporte Profesional<br>ES 232118<br>E Fecha: 17/03/2013                              |           |

Para la impresión de estas, se tiene que utilizar la misma manera que la que se explica en este instructivo para imprimir los recibos de pago de aportes personales.

Después de imprimir la boleta al hacer clic en el botón Continuar se retorna a la página inicial de los aportes Jubilatorios.

## Realizar consultas y operaciones del Régimen Asistencial:

Pase el puntero del ratón (mouse) sobre la opción de menú Afiliado al RAM (Régimen Asistencial Médico), se despliega el menú y a continuación haga clic sobre el ítem de la lista que se acaba de mostrar:

| Caja de<br>CAJA DE INCEMERA | Previsión Socia<br>g. Sta. Fe 1 Circ | ∮lnicio∮PÉREZ, JU,<br>I | ΔN [Salir] |
|-----------------------------|--------------------------------------|-------------------------|------------|
| Aportes Jubilatorios 👻      | Afiliado al RAM 👻                    | Plan de Pago 👻          |            |
|                             | Contrato:009999                      | - Nombre: PÉREZ, JUAN   |            |

Inmediatamente, se visualiza:

- El plan al que pertenece el afiliado,
- Las personas a cargo,
- La composición del grupo familiar y,
- los botones que ofrecen las posibilidades de consultas y operaciones para este régimen

| es Jubi                                      | latorios 👻                                                                          | Afiliado al RAM 💌                                                                       | Plan de Pago 👻                     |                                                 |      |  |
|----------------------------------------------|-------------------------------------------------------------------------------------|-----------------------------------------------------------------------------------------|------------------------------------|-------------------------------------------------|------|--|
|                                              |                                                                                     | Contrato:009999 -                                                                       | Nombre: PÉREZ, J                   | UAN                                             |      |  |
|                                              |                                                                                     |                                                                                         | Cancelar                           |                                                 |      |  |
| Tipo                                         | Ident                                                                               | lificación Nombre                                                                       |                                    |                                                 |      |  |
| Afiliado                                     | al RAM Contra                                                                       | ato:009999 Nombre:P                                                                     | ÉREZ, JUAN                         |                                                 |      |  |
| i ian k                                      | 401 - Titular - I                                                                   | Matrimonio                                                                              | Pe                                 | rsonas a Car                                    | go 3 |  |
| Grupo<br>Sufijo                              | 5 Familiar<br>Parentesco                                                            | Apellido Nombre                                                                         | Pe<br>Edad                         | rsonas a Car<br>Titular                         | go 3 |  |
| Grupo<br>Sufijo                              | D Familiar<br>Parentesco<br>Titular                                                 | Apellido Nombre<br>PÉREZ, JUAN                                                          | Edad                               | rsonas a Car<br>Titular<br>Si                   | go 3 |  |
| Grupo<br>Sufijo<br>0<br>3001                 | D Familiar<br>Parentesco<br>Titular<br>Cónyuge                                      | Apellido Nombre<br>PÉREZ, JUAN<br>GARCÍA, JUANA                                         | Edad<br>61                         | rsonas a Car<br>Titular<br>Si<br>No             | go 3 |  |
| Grupo<br>Sufijo<br>0<br>3001<br>3012<br>3013 | AUI - Intular - I<br>D Familiar<br>Parentesco<br>Titular<br>Cónyuge<br>Hijo<br>Hijo | Apellido Nombre<br>PÉREZ, JUAN<br>GARCÍA, JUANA<br>PÉREZ, MARÍA JUANA<br>PÉREZ, JUAN S. | Pe<br>Edad<br>61<br>63<br>24<br>24 | rsonas a Car<br>Titular<br>Si<br>No<br>No<br>No | go 3 |  |

Si únicamente se quiere consultar información sobre plan, personas a cargo y grupo familiar o ingresó involuntariamente puede salir de esta sección haciendo clic sobre el botón Cancelar o bien hacer clic sobre la palabra "Inicio" situada en el extremo superior derecho.

Desde esta misma sección –como se dijo más arriba en esta página- puede realizar las siguientes consultas:

- Consultar Cuenta Corriente
- o Consultar Vademécum

O bien, las operaciones que a continuación se detallan:

- o Emisión de Recibos
- Emitir Orden de Prestación

En los párrafos subsiguientes se explican las 4 alternativas.

#### Consultar Cuenta Corriente:

Exhibe las cuotas y los coseguros del Régimen Asistencial con:

- fechas de vencimiento y pago,
- el importe neto y el pagado (y si correspondiera el saldo y la actualización)
- el estado
- la situación legal y
- la identificación del comprobante de pago.

Hacer clic sobre el botón Consultar Cuenta Corriente y aparece el detalle:

|                                                                                                    |                                                |                                                                                                    |                                                                                                    |                                                                                         |                                                                                                    |                                                                                                    |                                                                                            | <mark>i</mark> Inic                                                                                                    | io <mark>PÉREZ, J</mark>                                                | UAN                                                                                                    | Salir                                                                                                    |
|----------------------------------------------------------------------------------------------------|------------------------------------------------|----------------------------------------------------------------------------------------------------|----------------------------------------------------------------------------------------------------|-----------------------------------------------------------------------------------------|----------------------------------------------------------------------------------------------------|----------------------------------------------------------------------------------------------------|--------------------------------------------------------------------------------------------|----------------------------------------------------------------------------------------------------|-------------------------------------------------------------------------|----------------------------------------------------------------------------------------------------|----------------------------------------------------------------------------------------------------|
| Caja c<br>Prof. P                                                                                                    | de Pre<br>Ing. S                               | evisión Soci<br>Sta. Fe 1 Cir                                                                               | al<br>c.                                                                                                    |                                                                                         |                                                                                                    |                                                                                                    |                                                                                            |                                                                                                    |                                                                         |                                                                                                    |                                                                                                    |
| es Jubilatorios •                                                                                                    | • Pl                                           | an de Pago 🔻                                                                                                | Préstamos -                                                                                                    |                                                                                         |                                                                                                    |                                                                                                    |                                                                                            |                                                                                                    |                                                                         |                                                                                                    |                                                                                                    |
|                                                                                                    |                                                |                                                                                                    |                                                                                                    | Cancela                                                                                 | ır                                                                                                    |                                                                                                    |                                                                                            |                                                                                                    |                                                                         |                                                                                                    |                                                                                                    |
| Tipo                                                                                                    | Identi                                         | ficación N                                                                                                  | ombre                                                                                                    |                                                                                         |                                                                                                    |                                                                                                    |                                                                                            |                                                                                                    |                                                                         |                                                                                                    |                                                                                                    |
| Afiliado de la Caja                                                                                                    | Nro.Af                                         | iliado:009999 No                                                                                            | ombre : PÉREZ, J                                                                                                    | JAN                                                                                     |                                                                                                    |                                                                                                    |                                                                                            |                                                                                                    |                                                                         |                                                                                                    |                                                                                                    |
| Cuenta Corri                                                                                                    | ente                                           |                                                                                                    |                                                                                                    |                                                                                         |                                                                                                    |                                                                                                    |                                                                                            |                                                                                                    |                                                                         |                                                                                                    |                                                                                                    |
| Ver Solo Deuda?                                                                                                    | ?   No                                         | 💌 Ver Otras D                                                                                               | ieudas? (ei. Plan                                                                                                    | es de Pado                                                                              | NNO 💌 🗌                                                                                                    |                                                                                                    |                                                                                            |                                                                                                    |                                                                         |                                                                                                    |                                                                                                    |
| Actualizado                                                                                                    | D                                              | \$0.00                                                                                                    | Nominal                                                                                                    | \$0.00                                                                                  | Punitorios                                                                                                    | 3                                                                                                    | \$0.0                                                                                      | 0                                                                                                    |                                                                         |                                                                                                    |                                                                                                    |
| Actualizado                                                                                                    | D                                              | \$0.00                                                                                                    | Nominal Vencimiento                                                                                                    | \$0.00<br><u>Estado</u>                                                                 | Punitorios                                                                                                    | i Ileto                                                                                                    | \$0.0<br><u>Pagado</u>                                                                     | 00<br><u>Saldo</u>                                                                                                    | <u>Actualizado</u>                                                      | <u>Cancelado</u>                                                                                             | Comproba                                                                                                  |
| Actualizado<br>Identificación<br>Contrato: 009999                                                                                                    | Apo.<br>COS                                    | \$0.00<br><u>Cuota</u><br>OP:1010234978                                                                     | Nominal Vencimiento 7                                                                                                    | \$0.00<br><u>Estado</u><br>Pago                                                         | Punitorios<br>Legal<br>No Juicio                                                                                                    | 5<br><u>Neto</u><br>\$24.98                                                                                                    | \$0.0<br><u>Pagado</u><br>\$24.98                                                          | 00<br><u>Saldo</u><br>\$0.00                                                                                                    | Actualizado<br>\$0.00                                                   | Cancelado<br>14/03/2013                                                                                      | Comproba<br>REC000001463                                                                                  |
| Actualizado<br>Identificación<br>Contrato: 009999<br>Contrato: 009999                                                                                   | Apo.<br>COS<br>COS                             | \$0.00<br>Cuota<br>OP:1010234978<br>OP:1010233996                                                           | Nominal Vencimiento 7<br>15/04/2013<br>15/04/2013                                                                                             | \$0.00<br><u>Estado</u><br>Pago<br>Pago                                                 | Punitorios Legal No Juicio No Juicio                                                                                                    | 5<br><u>Neto</u><br>\$24.98<br>\$24.98                                                                                            | \$0.0<br>Pagado<br>\$24.98<br>\$24.98                                                      | 500<br>Saldo<br>\$0.00<br>\$0.00                                                                                                    | Actualizado<br>\$0.00<br>\$0.00                                         | Cancelado<br>14/03/2013<br>06/03/2013                                                                        | Comproba<br>REC0000001463<br>REC0000001428                                                                |
| Actualizado<br>Identificación<br>Contrato: 009999<br>Contrato: 009999<br>Contrato: 009999                                                               | Apo.<br>Cos<br>Cos<br>Cos                      | \$0.00<br>Cuota<br>OP:1010234978<br>OP:1010233996<br>OP:2010456970                                          | Nominal<br><u>Vencimiento</u><br>15/04/2013<br>15/04/2013<br>03/04/2013                                                                       | \$0.00<br>Estado<br>Pago<br>Pago<br>Pago                                                | Punitorios Legal No Juicio No Juicio No Juicio                                                                                                    | <ul> <li>Neto</li> <li>\$24.98</li> <li>\$24.98</li> <li>\$17.00</li> </ul>                                                       | \$0.0<br>Pagado<br>\$24.98<br>\$24.98<br>\$17.00                                           | <b>Saldo</b><br>\$0.00<br>\$0.00<br>\$0.00                                                                                                    | Actualizado<br>\$0.00<br>\$0.00                                         | Cancelado<br>14/03/2013<br>06/03/2013<br>27/02/2013                                                          | Comproba<br>REC0000001463<br>REC0000001403<br>REC0000001403                                               |
| Actualizado<br>Identificación<br>Contrato: 009999<br>Contrato: 009999<br>Contrato: 009999<br>Contrato: 009999                                           | Apo.<br>COS<br>COS<br>COS<br>COS               | \$0.00<br>Cuota<br>OP:1010234978<br>OP:1010233996<br>OP:2010456970<br>OP:2010456969                         | Vencimiento         ▼           15/04/2013         15/04/2013           03/04/2013         03/04/2013                                         | \$0.00<br>Estado<br>Pago<br>Pago<br>Pago<br>Pago                                        | Punitorios  Legal  No Juicio  No Juicio  No Juicio  No Juicio  No Juicio                                                                                                    | <ul> <li>Neto</li> <li>\$24.98</li> <li>\$24.98</li> <li>\$17.00</li> <li>\$17.00</li> </ul>                                      | \$0.0<br>Pagado<br>\$24.98<br>\$24.98<br>\$17.00                                           | 00<br>Saldo<br>\$0.00<br>\$0.00<br>\$0.00<br>\$0.00                                                                                                    | Actualizado<br>\$0.00<br>\$0.00<br>\$0.00<br>\$0.00                     | Cancelado<br>14/03/2013<br>06/03/2013<br>27/02/2013<br>27/02/2013                                            | Comprobs<br>REC0000001463<br>REC000001403<br>REC000001403<br>REC000001403                                 |
| Actualizado<br>Identificación<br>Contrato: 009999<br>Contrato: 009999<br>Contrato: 009999<br>Contrato: 009999<br>Contrato: 009999                       | Apo.<br>COS<br>COS<br>COS<br>RAM               | \$0.00<br>Cuota<br>OP:1010234978<br>OP:2010456970<br>OP:2010456969<br>2013-03                               | Vencimiento         ▼           15/04/2013         15/04/2013           03/04/2013         03/04/2013           03/04/2013         15/03/2013 | \$0.00<br>Estado<br>Pago<br>Pago<br>Pago<br>Pago<br>Cancelado                           | Punitorios  Legal No Juicio No Juicio No Juicio No Juicio No Juicio No Juicio No Juicio                                                                                                    | <ul> <li>Neto</li> <li>\$24.98</li> <li>\$24.98</li> <li>\$17.00</li> <li>\$17.00</li> <li>\$17.00</li> </ul>                     | \$0.0<br>Pagado<br>\$24.98<br>\$24.98<br>\$17.00<br>\$17.00<br>\$0.00                      | <b>Saldo</b><br>\$0.00<br>\$0.00<br>\$0.00<br>\$0.00                                                                                                    | Actualizado<br>\$0.00<br>\$0.00<br>\$0.00<br>\$0.00<br>\$0.00           | Cancelado<br>14/03/2013<br>06/03/2013<br>27/02/2013<br>27/02/2013<br>15/01/2013                              | Comproba<br>REC000001463<br>REC000001428<br>REC000001403<br>REC000001403<br>CRE3087                       |
| Actualizado<br>Identificación<br>Contrato: 009999<br>Contrato: 009999<br>Contrato: 009999<br>Contrato: 009999<br>Contrato: 009999<br>Contrato: 009999   | Apo.<br>COS<br>COS<br>COS<br>COS<br>RAM<br>RAM | \$0.00<br>Cuota<br>OP:1010234978<br>OP:2010456970<br>OP:2010456969<br>2013-03<br>2013-02                    | Nominal Vencimiento Vencimiento Value 15/04/2013 15/04/2013 03/04/2013 03/04/2013 15/03/2013 15/03/2013 15/02/2013                            | \$0.00<br>Estado<br>Pago<br>Pago<br>Pago<br>Cancelado<br>Cancelado                      | Punitorios Legal No Juicio No Juicio No Juicio No Juicio No Juicio So Juicio So Juicio | <ul> <li>Meto</li> <li>\$24.98</li> <li>\$24.98</li> <li>\$17.00</li> <li>\$17.00</li> <li>\$17.00</li> <li>\$1,129.00</li> </ul> | \$0.0<br>Pagado<br>\$24.98<br>\$24.98<br>\$17.00<br>\$17.00<br>\$17.00<br>\$0.00<br>\$0.00 | Saldo           \$0.00           \$0.00           \$0.00           \$0.00           \$0.00           \$0.00           \$0.00           \$0.00                                                                     | Actualizado<br>\$0.00<br>\$0.00<br>\$0.00<br>\$0.00<br>\$0.00           | Cancelado<br>14/03/2013<br>06/03/2013<br>27/02/2013<br>27/02/2013<br>15/01/2013<br>14/01/2013                | Comprob.<br>REC000001428<br>REC000001428<br>REC000001403<br>REC000001403<br>CRE3087<br>CRE3087            |
| Actualizado<br>Contrato: 009999<br>Contrato: 009999<br>Contrato: 009999<br>Contrato: 009999<br>Contrato: 009999<br>Contrato: 009999<br>Contrato: 009999 | Apo.<br>COS<br>COS<br>COS<br>COS<br>RAM<br>RAM | \$0.00<br>OP:1010234978<br>OP:1010233996<br>OP:2010456970<br>OP:2010456969<br>2013-03<br>2013-02<br>2013-02 | Nominal<br>Vencimiento V<br>15/04/2013<br>15/04/2013<br>03/04/2013<br>03/04/2013<br>15/03/2013<br>15/02/2013<br>15/02/2013                    | \$0.00<br>Estado<br>Pago<br>Pago<br>Pago<br>Pago<br>Cancelado<br>Cancelado<br>Cancelado | Punitorios Legal No Juicio No Juicio No Juicio No Juicio No Juicio No Juicio No Juicio No Juicio No Juicio S No Juicio S No Juicio S                                                                                                    | Neto           \$24.98           \$24.98           \$17.00           \$17.00           1,129.00           1,129.00                | \$0.0<br>Pasado<br>\$24.98<br>\$17.00<br>\$17.00<br>\$0.00<br>\$0.00<br>\$0.00             | Saldo           \$0.00           \$0.00           \$0.00           \$0.00           \$0.00           \$0.00           \$0.00           \$0.00           \$0.00           \$0.00           \$0.00           \$0.00 | Actualizado<br>\$0.00<br>\$0.00<br>\$0.00<br>\$0.00<br>\$0.00<br>\$0.00 | Cancelado<br>14/03/2013<br>06/03/2013<br>27/02/2013<br>127/02/2013<br>15/01/2013<br>14/01/2013<br>20/12/2012 | Comprob.<br>REC000001463<br>REC000001403<br>REC000001403<br>REC000001403<br>CRE3087<br>CRE3087<br>CRE3087 |

El funcionamiento de esta página es igual al de la cuenta corriente del Régimen Jubilatorio

La columna Apo toma diferente valores según la información que se muestra:

- RAM: para las cuotas del Régimen Asistencial,
- COS: Coseguros

Consultar vademécum:

#### Emisión de recibos:

Permite generar una boleta para pago de cuotas del régimen asistencial o coseguros. Para ejecutar esta opción se debe hacer clic sobre el botón *Emisión de Recibos*. La apariencia de la página es similar a:

| Caja de Prev<br>Prof. Ing. St        | risión Social<br>a. Fe 1 Circ. | i Inicia                      | b ‡ PÉREZ, JUAI       | N                        | i Salir i                      |
|--------------------------------------|--------------------------------|-------------------------------|-----------------------|--------------------------|--------------------------------|
| Aportes Jubilatorios 🗾 Afilia        | ado al RAM 🍷                   |                               |                       |                          |                                |
|                                      |                                |                               | Sele                  | cciona tod<br>odos adeuc | os los<br>dados                |
| Tipo Identificac                     | ión Nombre                     | Can                           | celar                 | Desm<br>period           | arca todos los<br>os adeudados |
| Afiliado al RAM Contrato :01         | )9999 Nombre : PÉ              | REZ, JUAN                     |                       | $\square$                |                                |
| Cuenta Corriente                     |                                |                               | E¥                    |                          | nitir Recibo                   |
| Ver Otras E                          | )eudas? (ej. Plane             | s de Pago) 🛛 💌                | ]                     |                          |                                |
| Actualizado                          | \$0.00 Nominal                 | \$0.0                         | D Punitorios          |                          | \$0.00                         |
| *Vencimiento 17/03/201               | 3                              |                               |                       |                          |                                |
| Sel. <u>Identificación</u> <u>Ap</u> | <u>o. Cuota Venci</u>          | <u>miento</u> 🔻 <u>Estado</u> | <u>Legal Neto</u>     | <u>Saldo</u>             | <u>Actualizado</u>             |
| Contrato: 009999 RA                  | M 2012- 17/<br>12              | 12/2012 Impago                | No \$365.00<br>Juicio | \$365.00                 | \$378.14                       |
| Contrato: 009999 RA                  | M 2012- 16/<br>11              | 11/2012 Impago                | No \$365.00<br>Juicio | \$365.00                 | \$382.67                       |
| Contrato: 009999 RA                  | M 2012- 16/<br>10              | 10/2012 Pago<br>Parcial       | No \$362.00<br>Juicio | \$160.18                 | \$169.91                       |

Se puede seleccionar todos los periodos si se hace clic sobre el botón 😰 o bien si se hace clic sobre la casilla de verificación (check box) de cada renglón.

| Sel. |  |
|------|--|
| •    |  |

Cuando están todas las cuotas elegidas, es necesario indicar la fecha de vencimiento de la boleta, para lo cual hay que hacer clic sobre el botón 🕎 que abre un calendario semejante a:

| М   | arzo |     | •     | 2   | 013 | •   |  |
|-----|------|-----|-------|-----|-----|-----|--|
| Lun | Mar  | Mié | Jue   | Vie | Sáb | Dom |  |
|     |      |     |       | 1   | 2   | 3   |  |
| 4   | 5    | 6   | 7     | 8   | 9   | 10  |  |
| 11  | 12   | 13  | 14    | 15  | 16  |     |  |
| 18  | 19   | 20  | 21    | 22  | 23  | 24  |  |
| 25  | 26   | 27  | 28    | 29  | 30  | 31  |  |
|     |      | (   | Cerra | ır  |     |     |  |

O bien, escribir la fecha en el cuadro de texto:

\*Vencimiento 17/03/2013

Solo resta emitir el recibo, lo que se logra al hacer clic sobre el botón "Emitir Recibo":

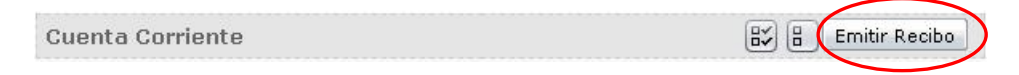

Aparece la siguiente página con el recibo para imprimir:

| Caja de Pi<br>Prof. Ing.                                                                             | evisión Social<br>Sta. Fe 1 Circ.                                                                                         |                                                      | Inicio                                         | i pére                                        | Z, JUAN                                 |                                                    |
|----------------------------------------------------------------------------------------------------|----------------------------------------------------------------------------------------------------|------------------------------------------------------|------------------------------------------------|-----------------------------------------------|-----------------------------------------|----------------------------------------------------|
| es Jubilatorios 👻 A                                                                                  | filiado al RAM 👻                                                                                                    |                                                      |                                                |                                               |                                         | 10101010101                                        |
| 6e genero el recibo                                                                                  | 146914                                                                                                    |                                                      |                                                |                                               |                                         |                                                    |
| Descargar / Impr                                                                                     | imir                                                                                                    |                                                      |                                                |                                               |                                         | Cont                                               |
| Para el Afiliado<br>Caja e<br>Sen Je                                                                 | e Previsión Social de los Prof. de la Ing.<br>fra. Circunscripción - Leyes 4<br>eteine 3033 (2000 Santa Fe Tal Far (13-2) | . de la Provincia<br>1889 y 6729<br>14554523 - Tel 4 | a de Santa Fe                                  | Emisión d<br>No. Boleta                       | e Cuenta Corrie<br>1: 0000-0014691      | Hoja 1 de 1<br>ente                                |
| Observaciones:                                                                                       | E-mait santafa@cajaingeniaria.org - Sifo wet                                                                              | CORRED<br>ARGENTINO<br>3000                          | Franqueo a Pagar                               | Fecha: 17/<br>PÉREZ,<br>Contrato :<br>SAN JEI | 03/2013<br>JUAN<br>009999<br>RÓNIMO 303 | 3 (3000) SANTA                                     |
| Numico Apt Cucta<br>00333 BAM 2012-11<br>00333 BAM 2012-11<br>00333 BAM 2012-11<br>00333 BAM 2012-12 | Cóncepto<br>Cuota Afiliado Plen Alfa<br>PoCCPAC<br>Fdo.Sol.Tras.Org.<br>Cuota Afiliado Plen Alfa                          | Eminal<br>340.00<br>13.00<br>12.00<br>340.00         | Cuents M 11857<br>0.00<br>0.00<br>0.00<br>0.00 | mitorio P<br>16.46<br>0.63<br>0.58<br>12.24   | 0.00<br>0.00<br>0.00<br>0.00<br>0.00    | Importe<br>8356,46<br>\$13,63<br>812,58<br>8352,24 |
| 009999 HAM 2012-12<br>009999 HAM 2012-12                                                             | Fdc.5ol.Trag.Org.                                                                                                    | 13.00<br>12.00                                       | 0.00                                           | 0.47<br>0.43                                  | 0.00<br>0.00                            | \$13,47<br>\$12,43                                 |
|                                                                                                    |                                                                                                    |                                                      |                                                |                                               |                                         |                                                    |
|                                                                                                    |                                                                                                    |                                                      |                                                |                                               |                                         |                                                    |
|                                                                                                    |                                                                                                    |                                                      |                                                |                                               |                                         |                                                    |

Para imprimir se puede hacer clic con botón derecho del ratón (mouse), aparece un menú contextual y se debe elegir la opción Imprimir... o bien hacer clic sobre el botón de la barra de herramientas que está situada generalmente en la parte inferior de la página:

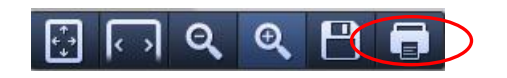

Una vez impreso el recibo hacer clic sobre el botón **Continuar** para regresar a la página anterior

En caso de no tener ningún periodo para abonar se informa con un mensaje:

| Aportes Jubilatorios  Afiliado al RAM Cancelar Tipo Identificación Nombre Afiliado de la Caja Nro.Afiliado : 009999 Nombre : PÉREZ, JUAN Cuenta Corriente Ver Otras Deudas2 (el Planes de Pago) No.                     | Aportes Jubilatorios Afiliado al RAM Cancelar<br>Tipo Identificación Nombre<br>Afiliado de la Caja Nro.Afiliado : 009999 Nombre : PÉREZ, JUAN<br>Cuenta Corriente<br>Ver Otras Deudas? (ej. Planes de Pago) No V       | i Salir | Inicio IPÉREZ, JUAN | Social<br>Circ.       | a de Previsión S<br>of. Ing. Sta. Fe 1 | Caja<br>Pro       |
|----------------------------------------------------------------------------------------------------|----------------------------------------------------------------------------------------------------|---------|---------------------|-----------------------|----------------------------------------|-------------------|
| Tipo       Identificación       Nombre         Afiliado de la Caja       Nro.Afiliado : 0099999 Nombre : PÉREZ, JUAN         Cuenta Corriente         Ver Otras Deudas? (ei Planes de Pago)       No. ▼                 | Cancelar         Tipo       Identificación       Nombre         Afiliado de la Caja       Nro.Afiliado : 0099999 Nombre : PÉREZ, JUAN         Cuenta Corriente         Ver Otras Deudas? (ej. Planes de Pago)       No |         |                     | АМ =                  | os 🍨 🛛 Afiliado al R                   | tes Jubilatorio   |
| Cancelar         Tipo       Identificación       Nombre         Afiliado de la Caja       Nro.Afiliado : 009999 Nombre : PÉREZ, JUAN         Cuenta Corriente         Ver Otras Deudas? (ei Planes de Pago)       No. ▼ | Cancelar         Tipo       Identificación       Nombre         Afiliado de la Caja       Nro.Afiliado : 0099999 Nombre : PÉREZ, JUAN         Cuenta Corriente         Ver Otras Deudas? (ej. Planes de Pago)       No |         |                     |                       |                                        |                   |
| Tipo     Identificación     Nombre       Afiliado de la Caja     Nro.Afiliado : 009999 Nombre : PÉREZ, JUAN       Cuenta Corriente       Ver Otras Deudas? (ei Planes de Pago)                                          | TipoIdentificaciónNombreAfiliado de la CajaNro.Afiliado : 0099999 Nombre : PÉREZ, JUANCuenta CorrienteVer Otras Deudas? (ej. Planes de Pago)No                                                                         |         | Cancelar            |                       |                                        |                   |
| Afiliado de la Caja Nro.Afiliado : 009999 Nombre : PÉREZ, JUAN Cuenta Corriente Ver Otras Deudas? (el Planes de Pago) No. 💌                                                                                             | Afiliado de la Caja Nro.Afiliado : 009999 Nombre : PÉREZ, JUAN<br><b>Cuenta Corriente</b><br>Ver Otras Deudas? (ej. Planes de Pago) No 💌                                                                               |         |                     | Nombre                | Identificación                         | Tipo              |
| Cuenta Corriente                                                                                                    | Cuenta Corriente<br>Ver Otras Deudas? (ej. Planes de Pago) No 💌                                                                                                    |         | JUAN                | 99 Nombre : PÉREZ, JU | aja Nro.Afiliado:0099                  | Afiliado de la Ca |
| Ver Otras Deudas2 (ei Planes de Pario) No 👻                                                                                                    | Ver Otras Deudas? (ej. Planes de Pago) No 💌                                                                                                    |         |                     |                       | rriente                                | Cuenta Cor        |
| ver ende beddas (cj. ) lance de l'ago, i la                                                                                                    |                                                                                                    |         |                     | Pago) No 💌            | udas? (ej. Planes de                   | Ver Otras Dei     |
|                                                                                                    | Salvo error u omision, el Afiliado de la Caja no registra deuda.                                                                                                    |         | io registra deuda.  | llado de la Caja no   | r u omision, ei Ar                     | Salvo erroi       |

## Emitir orden de prestación:

Desde esta opción se pueden emitir diferentes tipos de órdenes:

- De consulta y
- Médicas

Para emitir una orden en particular se debe hacer clic sobre el botón Emitir Orden Prestación y se accede a una página similar a:

| Caja de<br>Prof. In                                                    | Previsión Socia<br>g. Sta. Fe 1 Circ.                                                 | l                       | i Inicio i PÉRE | Z, JUAN 🕺 Sali | ri |
|------------------------------------------------------------------------|---------------------------------------------------------------------------------------|-------------------------|-----------------|----------------|----|
| Aportes Jubilatorios 🝷                                                 | Afiliado al RAM 🝷                                                                     | Plan de Pago 🔻          |                 |                |    |
| TipoIderAfiliado al RAMContOrden de Prest** Afiliado** Tipo Prestación | ntificación Nombre<br>rato:009999 Nombre:<br>ación<br>0 - PÉREZ, JUAN<br>Bioquímica 💌 | Cancelar<br>PÉREZ, JUAN |                 |                |    |
|                                                                        |                                                                                       |                         |                 | Continuar      |    |

El área que corresponde a la orden de prestación tiene dos listas desplegables de la primera de ellas se tiene que elegir para que miembro del grupo va a ser la orden y de la segunda lista el tipo de prestación.

Si se opta por emitir una orden de consulta hacer clic sobre el botón <u>Continuar</u> y la página se ve parecida a:

| Caja de Previsión Se<br>CAJA DE INCENERIA                                           | ocial<br>Circ.     | Inicio I PÉREZ, JUAN | Salir 🖠 |
|-------------------------------------------------------------------------------------|--------------------|----------------------|---------|
| Aportes Jubilatorios 🗾 Afiliado al RA                                               | M 🔹 Plan de Pago 🔫 |                      |         |
|                                                                                     | Cancelar           |                      |         |
| Tipo Identificación Nor                                                             | nbre               |                      |         |
| Afiliado al RAM Contrato:009999 Nom                                                 | nbre : PÉREZ, JUAN |                      |         |
| Orden de Prestación                                                                 |                    |                      |         |
| * Afiliado 0 - PÉREZ, JUAN<br>* Tipo Prestación Consulta<br>* Práctica M-420101 CON | N<br>BULTA -       |                      |         |
|                                                                                     |                    |                      |         |
| Volver                                                                              |                    | Con                  | tinuar  |
|                                                                                     |                    |                      |         |

En caso de precisar regresar a la página anterior debe hacer un clic sobre el botón volver y si se está seguro de continuar con la emisión de la orden hacer clic sobre el botón continuar

|                          |                                                                           |                                              |                     |                  | <mark>i</mark> Inio | cio <mark> </mark> PÉREZ, J | UAN     |
|--------------------------|---------------------------------------------------------------------------|----------------------------------------------|---------------------|------------------|---------------------|-----------------------------|---------|
|                          | Caja de Pr<br>Prof. Ing. S                                                | evisión So<br>Sta. Fe 1                      | ocial<br>Circ.      |                  |                     |                             |         |
| tes Jubilat              | orios 👻 Af                                                                | iliado al RA                                 | М 💌                 | Plan de Pago 👻   |                     |                             |         |
|                          |                                                                           |                                              |                     | Cancelar         |                     |                             |         |
| Тіро                     | Identific                                                                 | ación Nor                                    | nbre                |                  |                     |                             |         |
| Afiliado al              | RAM Contrato                                                              | :009999 Non                                  | nbre : P            | ÉREZ, JUAN       | ]                   |                             |         |
| Orden d                  | le Prestaci                                                               | ón                                           |                     |                  |                     |                             |         |
| * Tipo Pri<br>*<br>Total | Afiliado 0 - P<br>estación Cons<br>Práctica M-42<br><b>a Pagar 17.0</b> 0 | ÉREZ, JUAN<br>sulta<br>0101 CONS<br><b>)</b> | ULTA                |                  |                     |                             |         |
| Items                    |                                                                           |                                              |                     |                  |                     |                             |         |
| Práctica                 | Descripción                                                               | Cantidad I                                   | Precio              | % Reconocimiento | Coseguro            | Plan Especial               |         |
| M-420101                 | CONSULTA                                                                  | 1                                            | 60.00               | 71.66            | 17.00               | -                           |         |
| Total                    |                                                                           |                                              | 60.00               |                  | 17.00               |                             |         |
| Volv                     | er                                                                        | na na na ina na ina na na na n               | r 14. 14. 14. 14. 1 |                  |                     |                             | onfirma |
| C                        |                                                                           |                                              |                     |                  |                     |                             |         |

En esta página se exhibe más detalle de la orden como: el precio, porcentaje de reconocimiento y coseguro a cargo del afiliado. Si se quiere seguir adelante con la emisión hacer clic en el botón confirmar y se muestra la orden para imprimir:

| Caja                                        | de Previsión Social                                                                                                    | Inicio   PEREZ, JUAN |
|---------------------------------------------|----------------------------------------------------------------------------------------------------|----------------------|
| bilatorios                                  | Afiliado al RAM 👻 Plan de Pago 👻                                                                                                    |                      |
| nero la c<br>cargar /                       | rden 2010458900<br>/ Imprimir                                                                                                    | Ce                   |
| Para el Profesi                             | bnsl                                                                                                    | Hoja 1 de 1          |
| BA                                          | Caja de Previsión Social de los Prof. de la Ing. de la Provincia de Santa Fe<br>fra. Circunscripción - Leyes 4889 y 6729                                                                                | Orden Consulta       |
|                                             | Oficina: Santa Fe                                                                                                    | Nº 2-01-0458900      |
| Afiliado: 99                                | 99-0000 PÉREZ, JUAN Edad: 6                                                                                                    | Fecha: 18/03/2013    |
| PLAN ALF/<br>Prestador: No<br>Observaciones | Solidianie: No Especificado                                                                                                    | Aniiado: 9999-0000   |
| Código                                      | Descripción                                                                                                    | Car                  |
|                                             |                                                                                                    |                      |
| FIRM                                        | A BENEFICIARIO EFECTOR<br>FIRMA Y SELLO                                                                                                    | FECHA<br>PRESTACIÓN  |
| Para el Afiliado                            |                                                                                                    | Hoja 1 de 1          |
|                                             | Caja de Previsión Social de los Prof. de la Ing. de la Provincia de Santa Fe                                                                                                    | Orden Consulta       |
|                                             | Caja de Previsión Social de los Prof. de la Ing. de la Provincia de Santa Fe<br>1ra. Circunscripción - Leyes 4889 y 6729<br>San Jerónimo 3033 (3000) Santa Fe TeL/Fax (0342) 4554523 - TeL(0342) 454701 | Orden Consulta       |